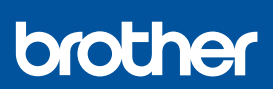

i

## Snabbguide

DCP-J1310DW / DCP-J1313DW / DCP-J1360DW / DCP-J1460DW MFC-J4350DW / MFC-J4550DW D037JN001-00 SWE Version 0

Du kan hämta de senaste manualerna från Brother supportwebbsida: <u>support.brother.com/manuals</u>

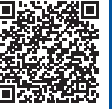

Läs först produktsäkerhetsguiden och därefter den här snabbguiden för korrekt installation.

Om du har följt anvisningarna i den tryckta *Snabbguiden* som medföljde maskinen och valt steg 5-B "Konfigurera via maskinens kontrollpanel", går du direkt till steg 5-B i den här guiden.

#### Packa upp maskinen och kontrollera komponenterna

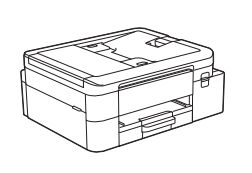

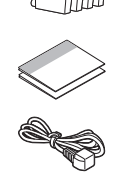

Avlägsna skyddstejpen eller filmen som täcker maskinen och förbrukningsmaterialen.

#### OBS

- Illustrationerna i den här guiden kanske inte matchar din modell exakt, men stegen är desamma för varje modell.
- · Komponenterna kan variera beroende på land.
- Spara allt förpackningsmaterial samt lådan utifall att du skulle behöva skicka maskinen med posten.
- Om du använder en trådbunden anslutning måste du köpa rätt gränssnittskabel för det gränssnitt som du vill använda. (Enbart stödda modeller)

**USB-kabel:** Använd en USB 2.0-kabel (typ A/B) som är högst 2 meter lång (medföljer i vissa länder). **Nätverkskabel (Ethernet):** Använd en rak, partvinnad kategori 5-kabel (eller högre) för 10BASE-T eller 100BASE-TX Fast Ethernet-nätverk (medföljer ej).

 Brother har som mål att minska avfallet och spara både råvaror och energin som krävs för att producera dem. Läs mer om vårt miljöarbete på <u>www.brotherearth.com</u>.

## Fyll på vanligt A4-papper i pappersfacket

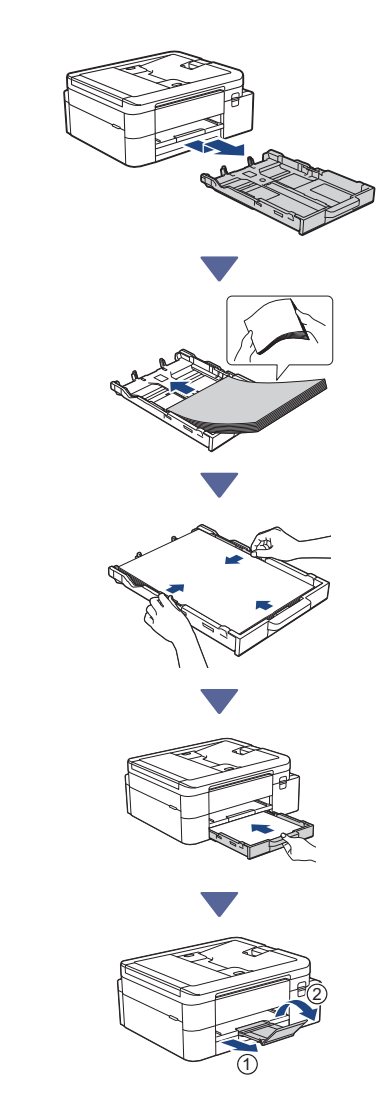

## Ansluta telefonsladden (endast modeller med faxfunktion)

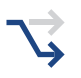

Följ endast det här steget om du använder maskinen som fax.

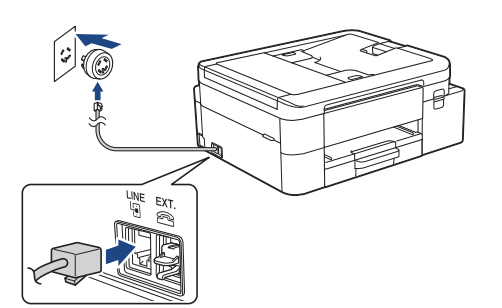

Sätt i telefonsladden i uttaget som är märkt LINE. Se Online-bruksanvisning för mer information om faxfunktionen.

(För Europa) Vi kan skicka en originalsladd från Brother kostnadsfritt om du behöver en. Besök www.brother.eu för att kontakta oss.

## 4 Anslut nätkabeln

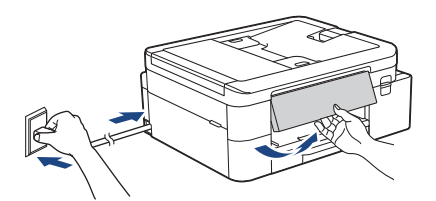

Maskinen slås på automatiskt.

(Endast för vissa modeller) Om du uppmanas att välja land eller språk följer du anvisningarna på LCD-skärmen.

## **5** Välj installationsmetod

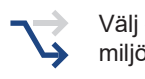

Välj den installationsmetod som passar din miliö.

Konfigurera med hjälp av mobilapp eller datorprogramvara (Rekommenderas)

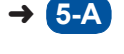

Konfigurera via maskinens kontrollpanel (Mac-användare som inte kan använda en mobil 🔶 5-B enhet för inställning bör välja den här metoden.)

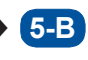

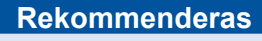

#### 5-A Konfigurera med hjälp av mobilapp eller datorprogramvara

Gå till den webbplats som gäller för din installationsmetod:

#### Konfigurera med din mobila enhet

Den mobila enheten måste vara ansluten till Wi-Fi<sup>®</sup>.

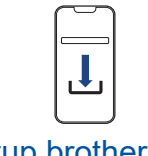

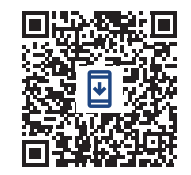

setup.brother.com

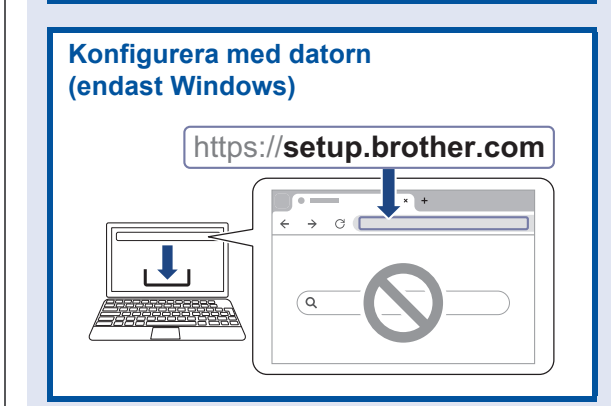

#### OBS

Du kan använda din maskin med flera enheter. Använd en av installationsmetoderna i det här steget för att ladda ned maskinens programvara till andra enheter som du vill använda.

# 5-B Konfigurera via maskinens kontrollpanel

Följ stegen nedan enligt din modell.

- DCP-J1310DW / DCP-J1313DW DCP-J1360DW / MFC-J4350DW
  - 1. Tryck på ∢ när QR-kodskärmen visas.
  - Tryck på ▶ när skärmen [Konfig. från maskin] visas.

#### > DCP-J1460DW / MFC-J4550DW

- Tryck på [Konfig utan app/mjukva.] när QR-kodskärmen visas.
- Tryck på [Ja] när skärmen [Konfig utan app/mjukva.] visas.

#### Installera de medföljande bläckpatronerna

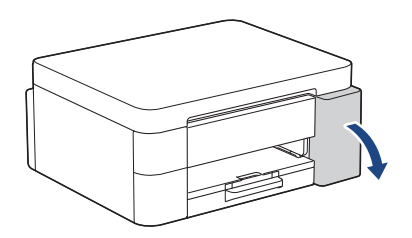

Öppna bläckpatronsluckan. (Illustrationerna i den här guiden kanske inte matchar din modell exakt, men stegen är desamma för varje modell.)

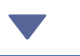

MFC-J4350DW / MFC-J4550DW

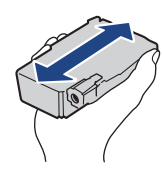

Skaka endast den **svarta** bläckpatronen hastigt horisontellt 15 gånger, som visas, innan den sätts in i maskinen.

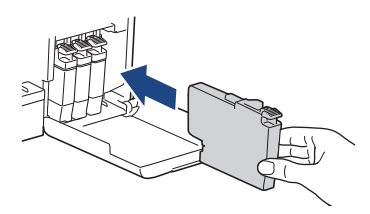

Följ anvisningarna på LCD-skärmen för att installera bläckpatronerna.

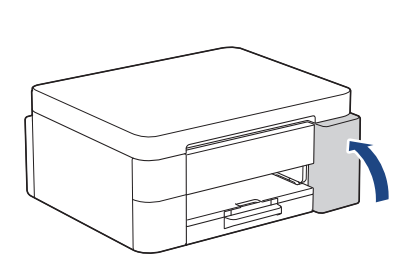

När du har installerat alla fyra bläckpatronerna stänger du bläckpatronsluckan.

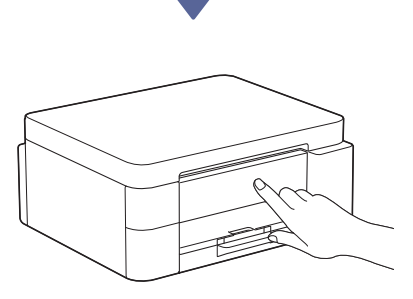

Kontrollera LCD-meddelandena för att fortsätta installationen.

När meddelandet om bläckförberedelse visas följer du anvisningarna på LCD-skärmen för att utföra den första rengöringen av bläcksystemet. Rengöringen kan ta några minuter och du kan utföra nästa steg under den tiden.

#### OBS

Första gången du installerar bläckpatronerna använder maskinen extra bläck för att fylla på bläckleveranstuberna. Det här är en engångsprocess som möjliggör utskrifter med hög kvalitet.

## Ställ in datum och tid

Följ anvisningarna på LCD-skärmen för att ställa in datum och tid.

Fortsätt till nästa kolumn 🔶

## B Ställ in aviseringar om uppdatering av fast programvara

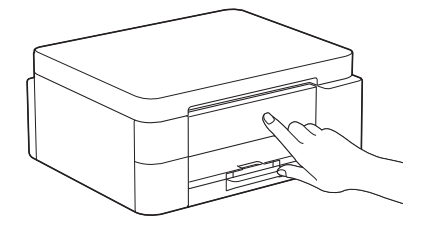

Konfigurera inställningarna för den fasta programvaran när informationsskärmen för uppdatering av den fasta programvaran visas.

## G Kontrollera utskriftskvaliteten

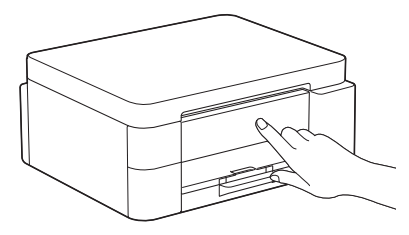

När den första rengöringen av bläcksystemet är klar skriver du ut testutskriften:

DCP-J1310DW / DCP-J1313DW DCP-J1360DW / MFC-J4350DW

Tryck på ▶.

> DCP-J1460DW / MFC-J4550DW

Tryck på [OK].

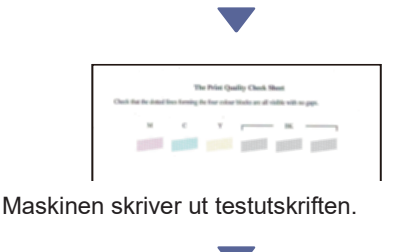

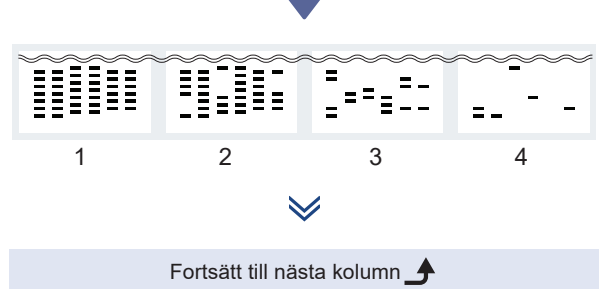

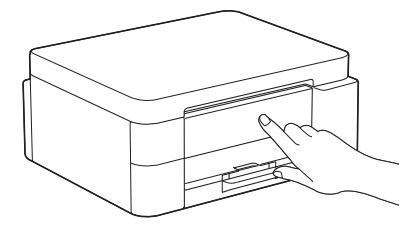

På maskinens LCD-skärm väljer du de bilder som bäst matchar bilden för varje färg på testutskriften och startar om rengöringsprocessen om det behövs.

## Justera utskriftsjusteringen (rekommenderas)

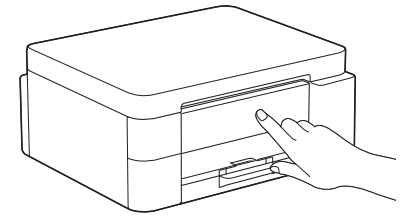

Om du vill justera utskriftsjusteringen innan du använder maskinen skriver du ut ett justeringsark:

DCP-J1310DW / DCP-J1313DW DCP-J1360DW / MFC-J4350DW

När meddelandet om pappersjustering visas trycker du på ▶ och följer anvisningarna på LCD-skärmen.

> DCP-J1460DW / MFC-J4550DW

När meddelandet om pappersjustering visas trycker du på [Start] och följer anvisningarna på LCD-skärmen.

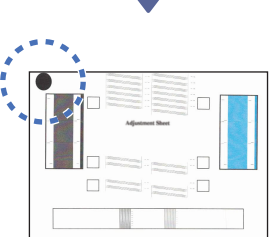

Det finns en svart cirkel längst upp till vänster på arket.

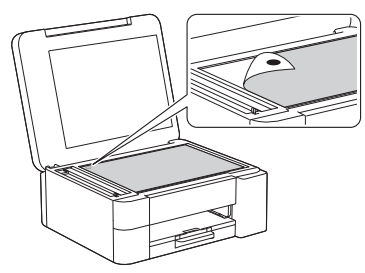

Placera justeringsarket med framsidan nedåt på kopieringsglaset och se till att den svarta cirkeln befinner sig längst upp till vänster på kopieringsglaset. Se bilden.

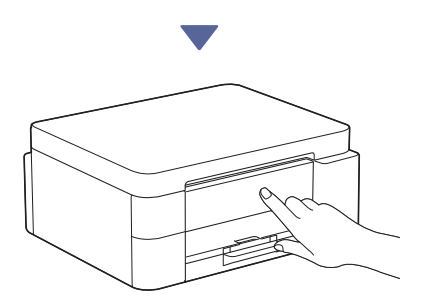

Följ anvisningarna på LCD-skärmen för att justera inriktningen.

När du är klar tar du bort justeringsarket från kopieringsglaset.

## Bekräfta maskinkonfigurationen

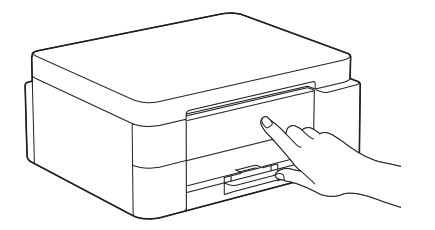

Följ anvisningarna på LCD-skärmen om de visas och bekräfta sedan maskinkonfigurationen.

# Anslut dator eller mobil enhet till maskinen (vid behov)

Besök följande webbplats från din dator eller mobila enhet eller skanna koden nedan för att installera programvaran:

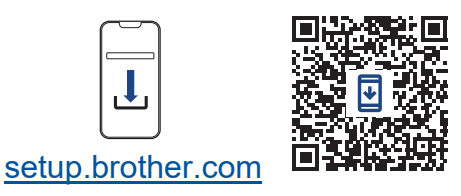

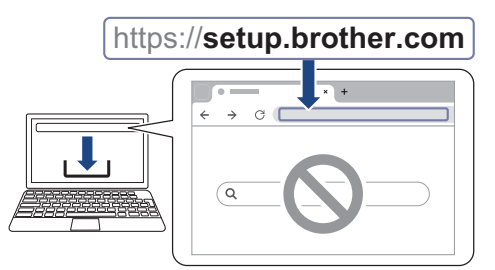

Kontrollera att skrivaren och den mobila enheten är anslutna till samma nätverk.

#### OBS

DCP-J1310DW / DCP-J1313DW DCP-J1360DW / DCP-J1460DW

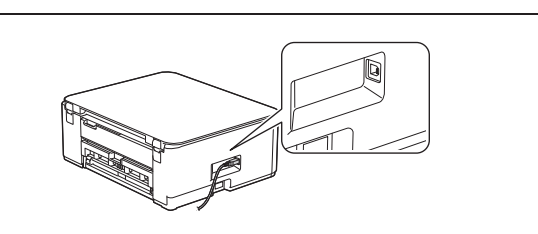

För USB-anslutningen lokaliserar du rätt port på sidan av maskinen enligt bilden.

#### MFC-J4350DW / MFC-J4550DW

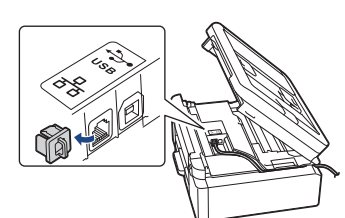

För USB-anslutning eller trådbunden nätverksanslutning (endast vissa modeller) hittar du rätt port (beroende på vilken kabel du använder) inuti maskinen. Se bilden.

#### Installationen har slutförts

Nu är du redo att skriva ut eller skanna från den här maskinen.

Slutför stegen i avsnittet "Manuell trådlös konfiguration" vid behov.

#### Viktigt om nätverkssäkerhet:

Standardlösenordet för att hantera maskinens inställningar finns på baksidan av maskinen märkt med texten "**Pwd**". Vi rekommenderar att du omedelbart ändrar

standardlösenordet för att skydda maskinen mot obehörig åtkomst.

#### Manuell trådlös konfiguration

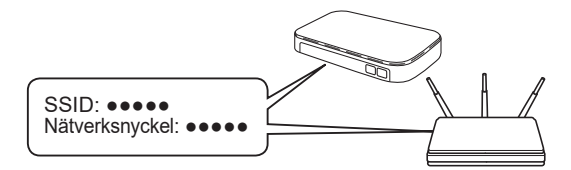

Hitta SSID (nätverksnamn) och nätverksnyckel (lösenord) på din trådlösa åtkomstpunkt/router.

- DCP-J1310DW / DCP-J1313DW DCP-J1360DW / MFC-J4350DW
  - 1. Gå till din maskin och tryck på 💐 eller **Wi-Fi** på panelen.
  - 2. Tryck på OK för att välja [Hitta Wi-Finätverk]. Meddelandet [Aktivera WLAN?] visas på LCD-skärmen.
  - 3. Tryck på ▶ för att välja Ja.
  - Välj SSID (nätverksnamn) för din trådlösa åtkomstpunkt/router och mata in nätverksnyckeln (lösenord).

Om du inte hittar denna information frågar du nätverksadministratören eller tillverkaren av den trådlösa åtkomstpunkten/routern.

#### DCP-J1460DW / MFC-J4550DW

- Gå till din maskin och tryck på 🔄 > [Hitta Wi-Fi-nätverk] > [Ja].
- Välj SSID (nätverksnamn) för din trådlösa åtkomstpunkt/router och mata in nätverksnyckeln (lösenord).

Om du inte hittar denna information frågar du nätverksadministratören eller tillverkaren av den trådlösa åtkomstpunkten/routern.

Se Ange text på din maskin från Brother i Onlinebruksanvisning för mer information.

När den trådlösa konfigurationen är klar visas [Ansluten] på LCD-skärmen.

6